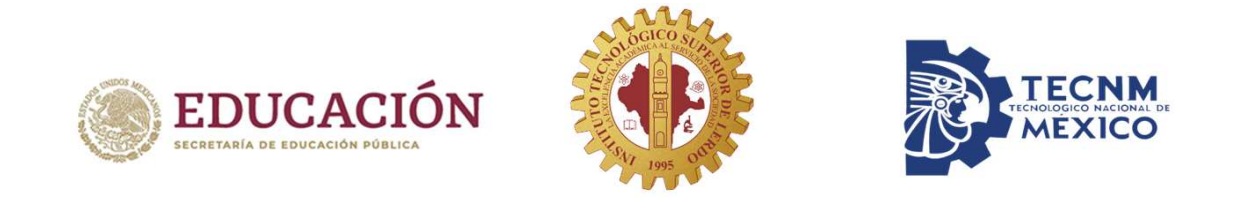

# Guía para proteger tu cuenta Microsoft Office 365

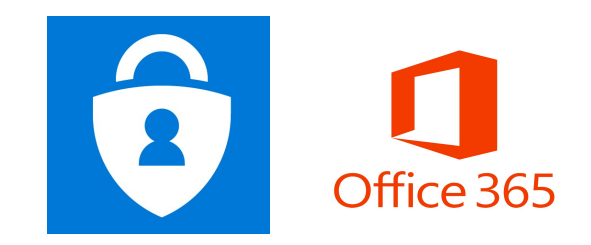

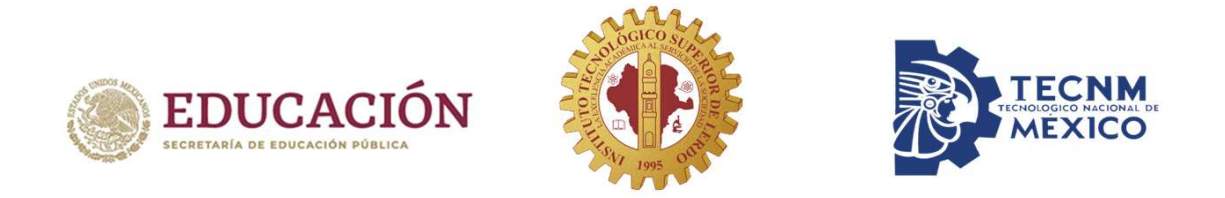

Microsoft Authenticator es una aplicación multifactor para dispositivos móviles que genera códigos temporales que se usan durante el proceso de verificación en dos pasos.

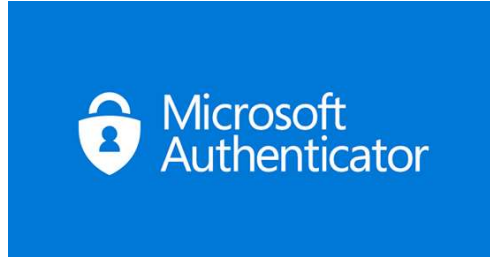

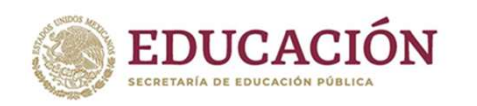

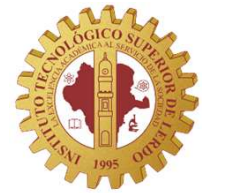

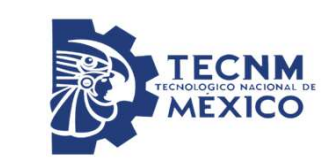

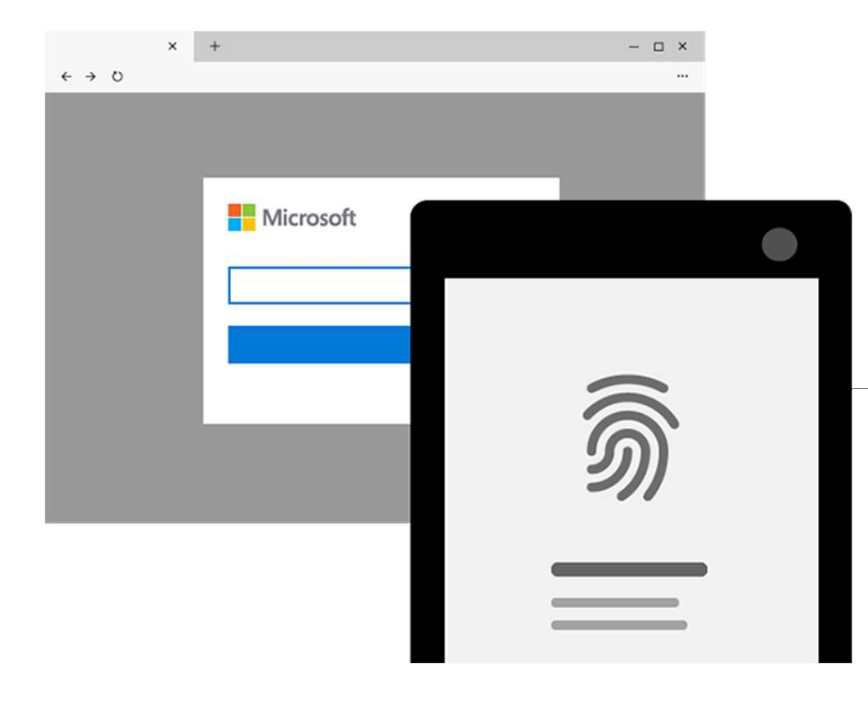

# ¿Cómo funciona? Inicias sesión en un PC, Tablet o Smartphone que nunca antes habías usado. Al no haberlo usado, el servicio te pide verificación en dos pasos. Microsoft Authenticator te proporciona un código, lo introduces en el

servicio. Ahora el servicio ha verificado que eres tú.

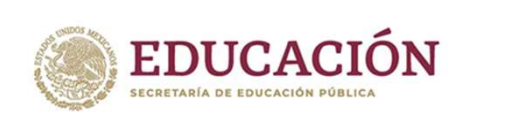

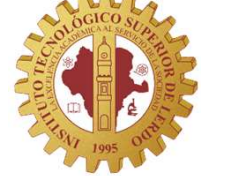

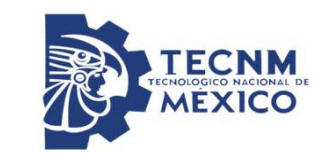

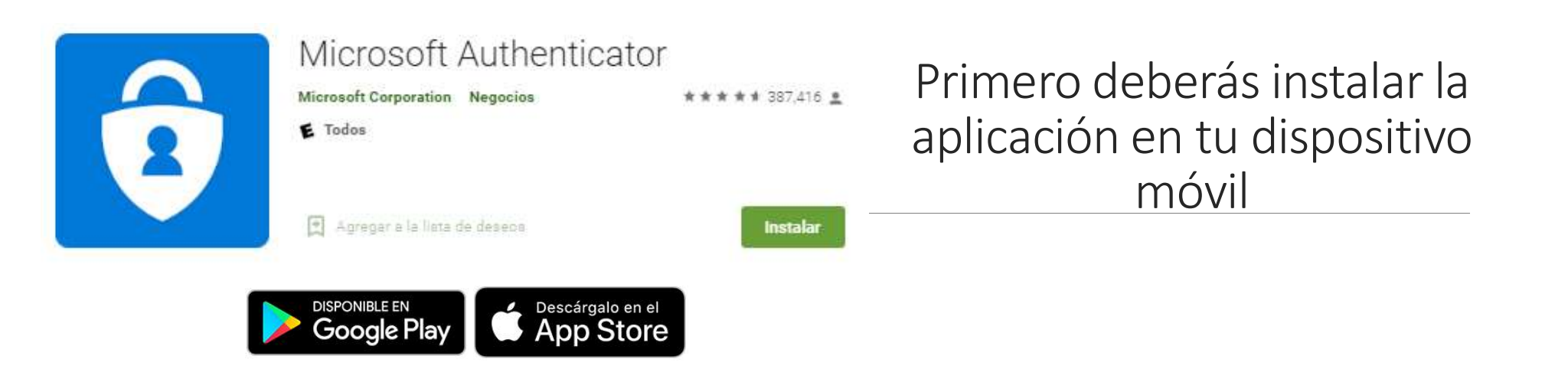

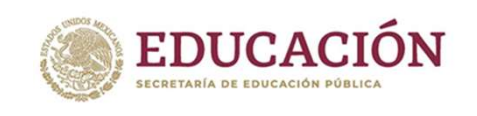

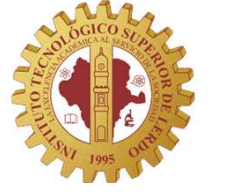

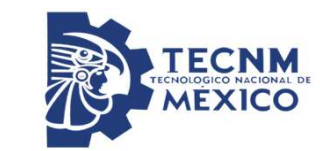

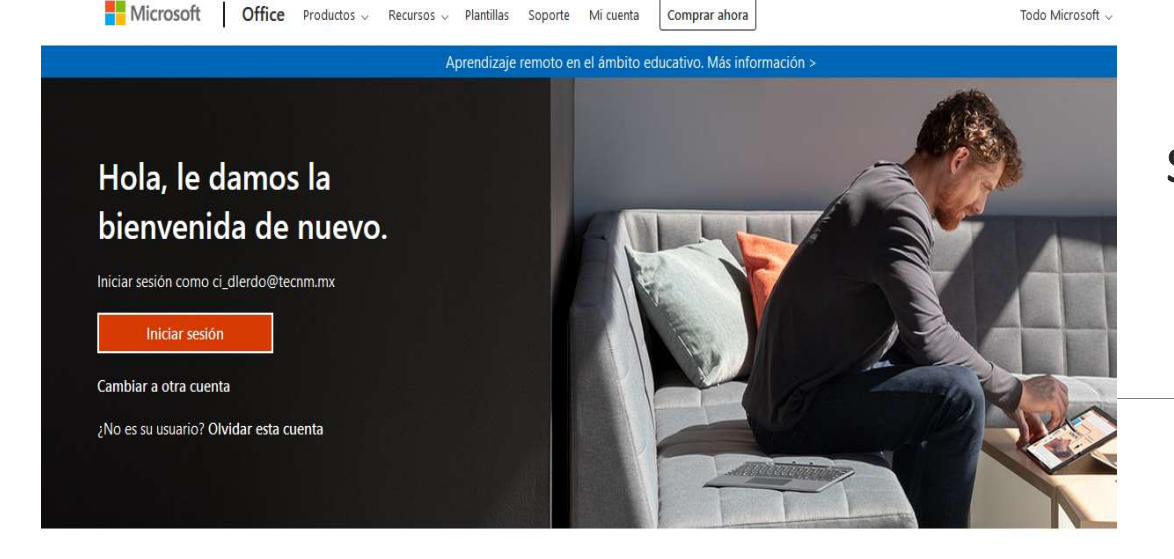

Siga Office in f У 🗿 🗹

Desde tu navegador, Inicia sesión en tu cuenta Microsoft Office 365 www.office.com

| Iniciar sesión                  |  |
|---------------------------------|--|
| 11231018@lerdo.tecnm.mx         |  |
| ¿No tiene una cuenta? Cree una. |  |
| ¿No puede acceder a su cuenta?  |  |
| Opciones de inicio de sesión    |  |

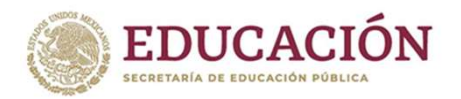

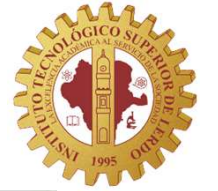

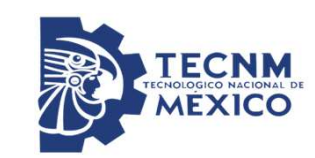

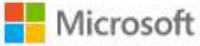

ayuda@lerdo.tecnm.mx

## Ayúdenos a proteger la cuenta

Microsoft ha habilitado los valores predeterminados de seguridad para proteger su cuenta. Más información acerca de las ventajas de los valores predeterminados de seguridad

Omitir por ahora (14 días hasta que sea necesario)

Usar otra cuenta

Más información

Haz click en *"Siguiente"* para iniciar la configuración de protección de tu cuenta

**Siguiente** 

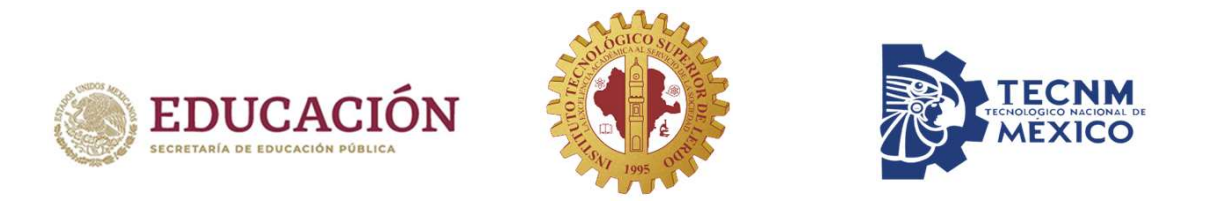

Su organización requiere que configure lo siguientes métodos para verificar su identidad.

Método 1 de 2: Aplicación 2 0 Teléfono Aplicación

# Te mostrará dos mensajes informativos sobre el proceso de instalación. Solo haz click en "Siguiente"

Microsoft Authenticator

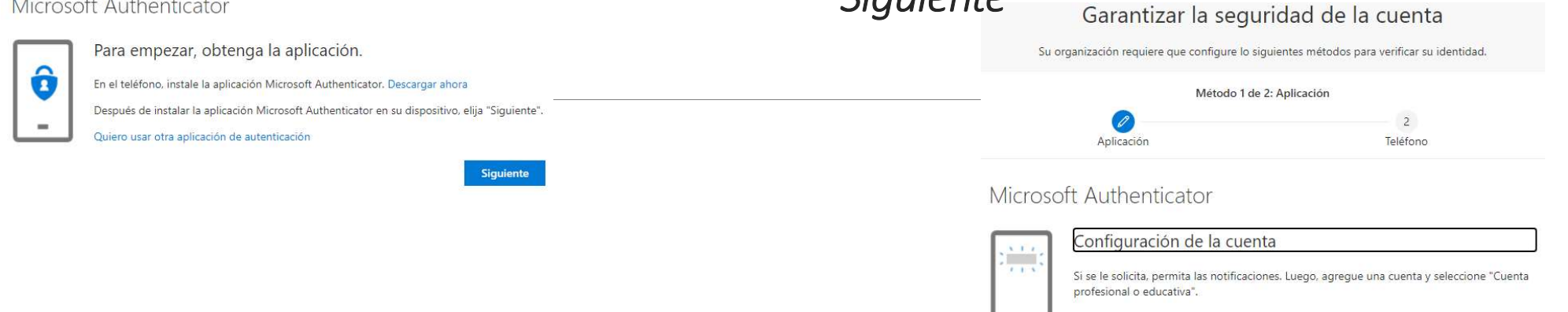

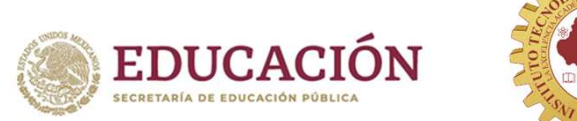

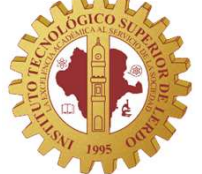

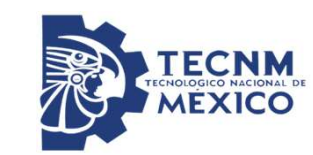

# Microsoft Authenticator

Digitalización del código QR

Use la aplicación Microsoft Authenticator para escanear el código QR. Así, la aplicación Microsoft Authenticator y la cuenta guedarán emparejadas.

Después de escanear el código QR, elija "Siguiente".

Te solicitará abrir tu aplicación móvil para escanear el código QR que aparece en tu pantalla

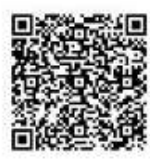

¿No puede escanear la imagen?

Atrás

Siguiente

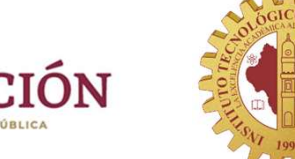

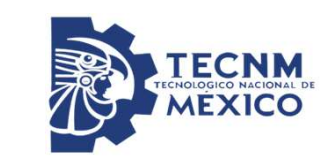

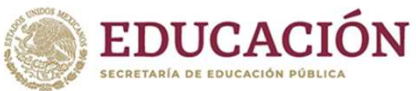

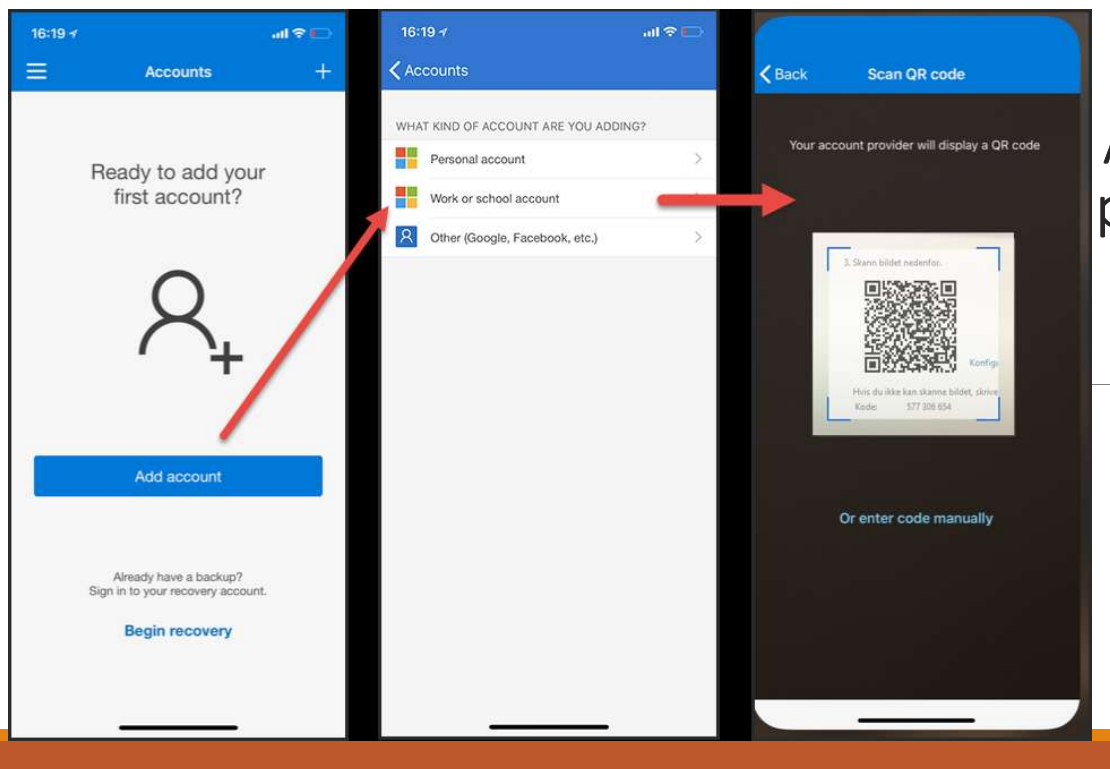

Al abrir tu aplicación móvil, indica primero que tu cuenta es de perfil educativo. Después, escanea tu código QR

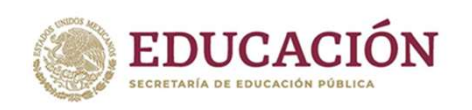

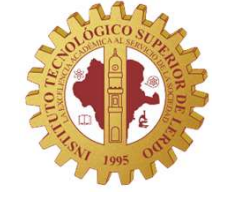

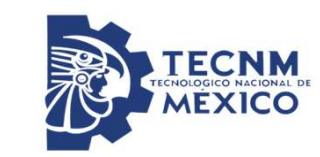

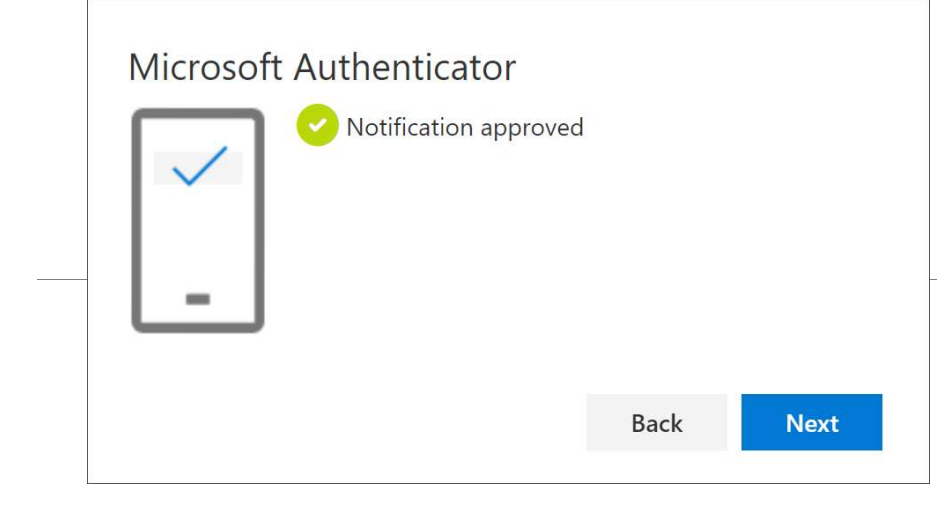

Una vez escaneado tu código, haz click en *"Siguiente"* para continuar

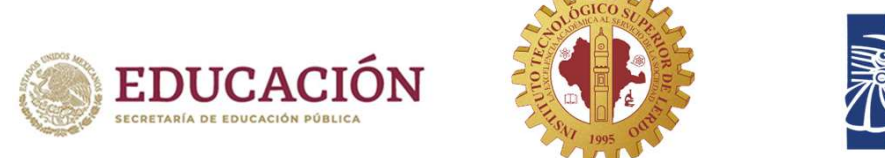

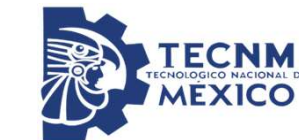

Su organización requiere que configure lo siguientes métodos para verificar su identidad.

Método 2 de 2: Teléfono

#### Teléfono

Para verificar su identidad, puede optar por responder a una llamada o recibir un mensaje de texto con un código en su teléfono.

×

¿Qué número de teléfono quiere usar?

| 1 | Mexico (+52)                            |  |
|---|-----------------------------------------|--|
| 0 | Enviarme un código por mensaje de texto |  |

🔿 Llámeme

Message and data rates may apply. Si elige Siguiente, se aceptan los Términos del servicio y la Declaración de privacidad y cookies.

87199999

Deberás registrar tu número celular para recibir un código por mensaje de texto

Siguiente

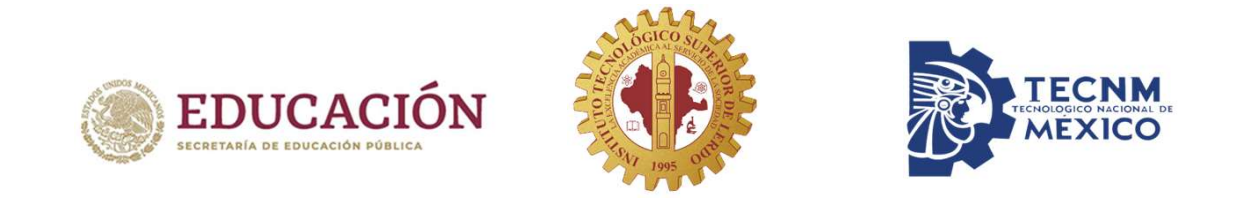

Su organización requiere que configure lo siguientes métodos para verificar su identidad.

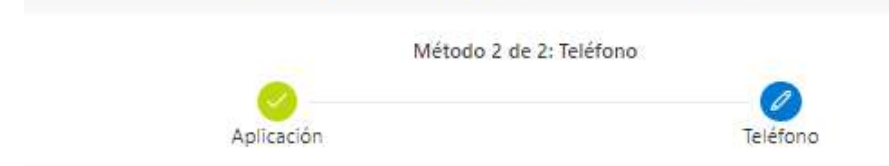

Teléfono

Acabamos de enviar un código de 6 dígitos al número +52 8717829627. Escriba el código a continuación.

555555

Reenviar código

Atrás Siguiente

Ingresa el código que te fue enviado por mensaje de texto

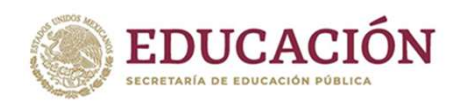

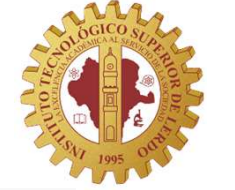

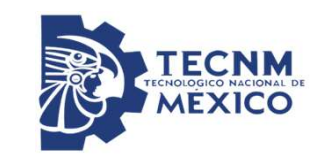

Su organización requiere que configure lo siguientes métodos para verificar su identidad.

Método 2 de 2: Listo

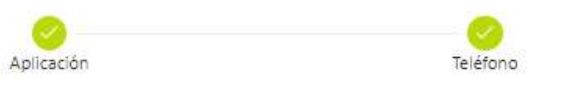

## Correcto

¡Muy bien! Ha configurado correctamente la información de seguridad. Elija "Listo" para continuar con el inicio de sesión.

Método de inicio de sesión predeterminado: Microsoft Authenticator: notificación

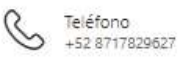

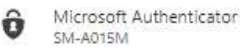

Microsoft Authenticator

¡Listo! Has terminado el proceso de configuración de Microsoft Authenticator

Listo

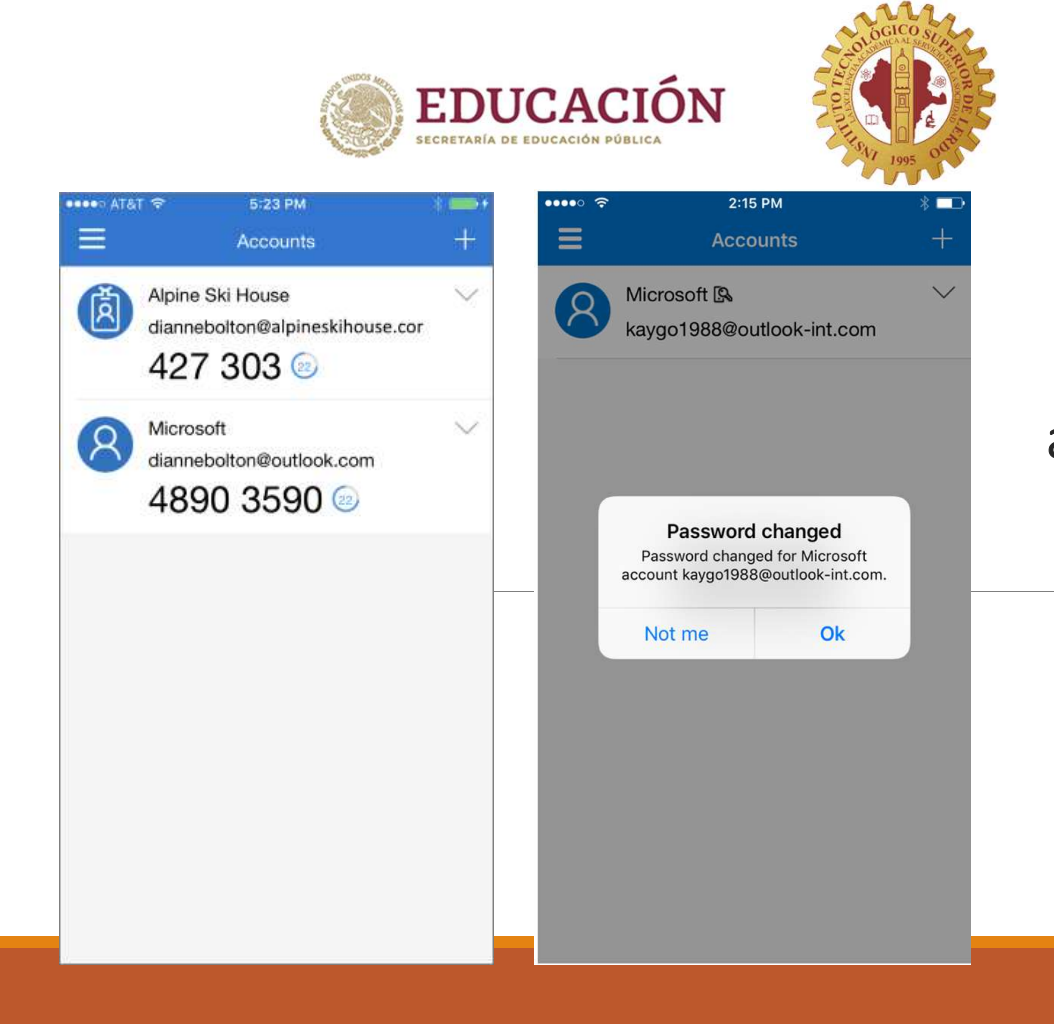

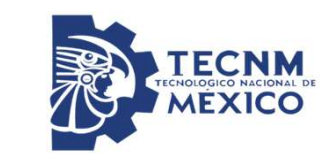

De ahora en adelante, recibirás alertas de inicio de sesión en tu cuenta o de algún cambio de contraseña.